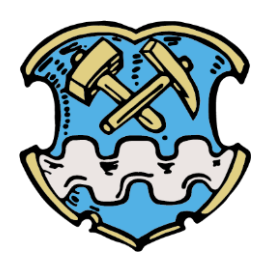

#### Teilnahme an der virtuellen Bürgerversammlung 2020

Liebe Bürgerinnen und Bürger,

die Zahlen der Covid19 Infektionen steigen enorm an. Es häufen sich wieder die Fälle von schweren Erkrankungen. Es ist ein schwieriges Jahr, aber wir haben gelernt, damit umzugehen. Es ist wichtig, das wir versuchen durch neue Ideen unseren Alltag bewältigen zu können. Ein Werkzeug das in solchen Zeiten enorme Unterstützung bietet, ist der Weg Abläufe digital abzubilden. Auch ohne die Corona-Pandemie bietet das Vorteile und eröffnet plötzlich neue Formate, die Interesse wecken und sehr viel Potential bieten.

Aus diesem Grund haben wir uns entschlossen, die traditionellen Bürgerversammlungen am Jahresende nicht komplett abzusagen, sondern einen Versuch zu starten ein neues Format anzubieten. Was bei kleinen Besprechungen in vielen Behörden und Unternehmen ausgezeichnet funktioniert, kann bestimmt noch mehr. Wir haben unter Einfluss von vielen Faktoren, Lizenzkosten, Datenschutz, breite Nutzbarkeit und technische Ausstattung eine Lösung erstellt, die wir gerne mit Ihnen zusammen durchführen möchten.

Wir freuen uns sehr auf diese neue Möglichkeit, bitten Sie jedoch auch um etwas Verständnis, wenn beim ersten Mal, es noch nicht die Qualität einer Vorabend-Talk-Show besitzt, wie Sie es aus dem Fernsehen kennen. Wir nutzen die technischen Möglichkeiten, die unter dem Einfluss der erwähnten Faktoren uns zur Verfügung stehen.

Es gibt zur Teilnahme an der Versammlung zwei Arten. Zum einen die aktive Teilnahme an der Versammlung. Dafür stehen uns 100 Plätze zur Verfügung. Und zum anderen das passive Zuschauen über einen Kanal des Google Video Dienstes YouTube, der natürlich frei genutzt werden kann.

#### Aktive Teilnahme an der Versammlung

Mit einem beliebigen Endgerät, Handy, Tablet, Laptop, PC können Sie sich in die Versammlung einbinden. Je nach Ausstattung ihres Endgerätes, können Sie mitdiskutieren und werden auch per Bild (Voraussetzung ihr Gerät besitzt eine Videokamera) dargestellt. Wir planen bei der aktiven Teilnahme auch Umfragen einzubinden, bei denen Sie anonym die Möglichkeit haben, ein Stimmungsbild abzugeben.

Aus Datenschutzgründen ist dazu allerdings eine Registrierung notwendig.

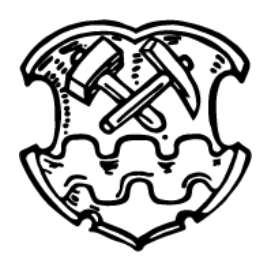

Auf unserer Homepage im Bereich "Aktuelles" finden Sie Informationen zur Bürgerversammlung 2020. Dort ist auch der Link zur Registrierung hinterlegt.

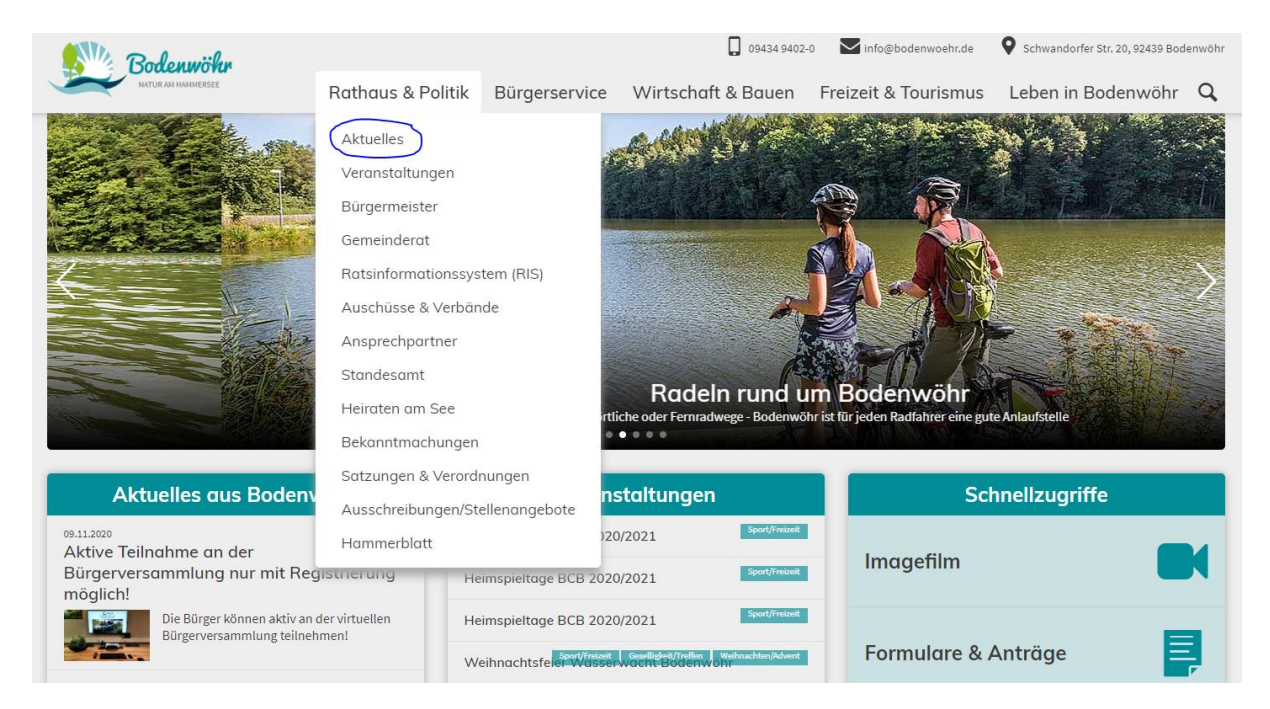

Registrieren Sie sich bitte für die Versammlung mit einem Klick auf den folgenden Link.

https://zoom.us/meeting/register/tJAocuCtrj8jG9NKqCS1NpDoyv\_b7SjZvO1b

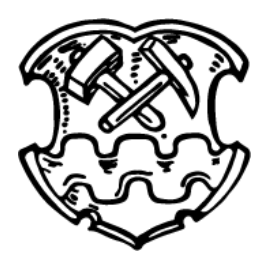

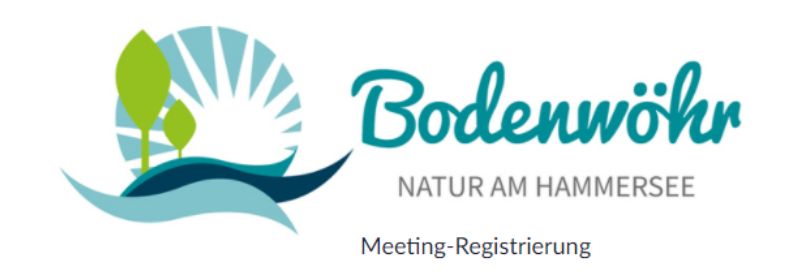

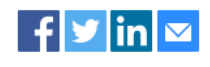

| Thema        | Bürgerversammlung Gemeinde Bodenwöhr 2020             |             |                                 |  |
|--------------|-------------------------------------------------------|-------------|---------------------------------|--|
| Beschreibung | Jahresbericht Bürgermeister Georg Hoffmann für das Ja | ar 2020     |                                 |  |
| Zeit         | 27.Nov.2020 07:00 PM in Amsterdam, Berlin, Rom, Stoc  | kholm, Wien | Bodenwöhr<br>Natur am Hammersee |  |
| Vorname*     | sse*                                                  | Nachname*   |                                 |  |

\* Pflichtangabe

Registrieren

Nach der Registrierung erhalten Sie eine Bestätigungs-E-Mail mit Informationen über die Teilnahme am Meeting. Die Antwortmail wird dabei <u>nicht sofort</u> versandt, da wir in der Verwaltung den Eintrag prüfen und freigeben müssen. Nach der Freigabe erhalten sie die folgende Bestätigungsmail.

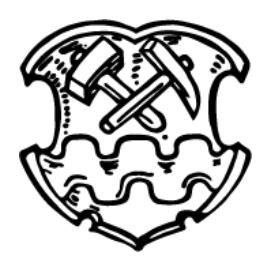

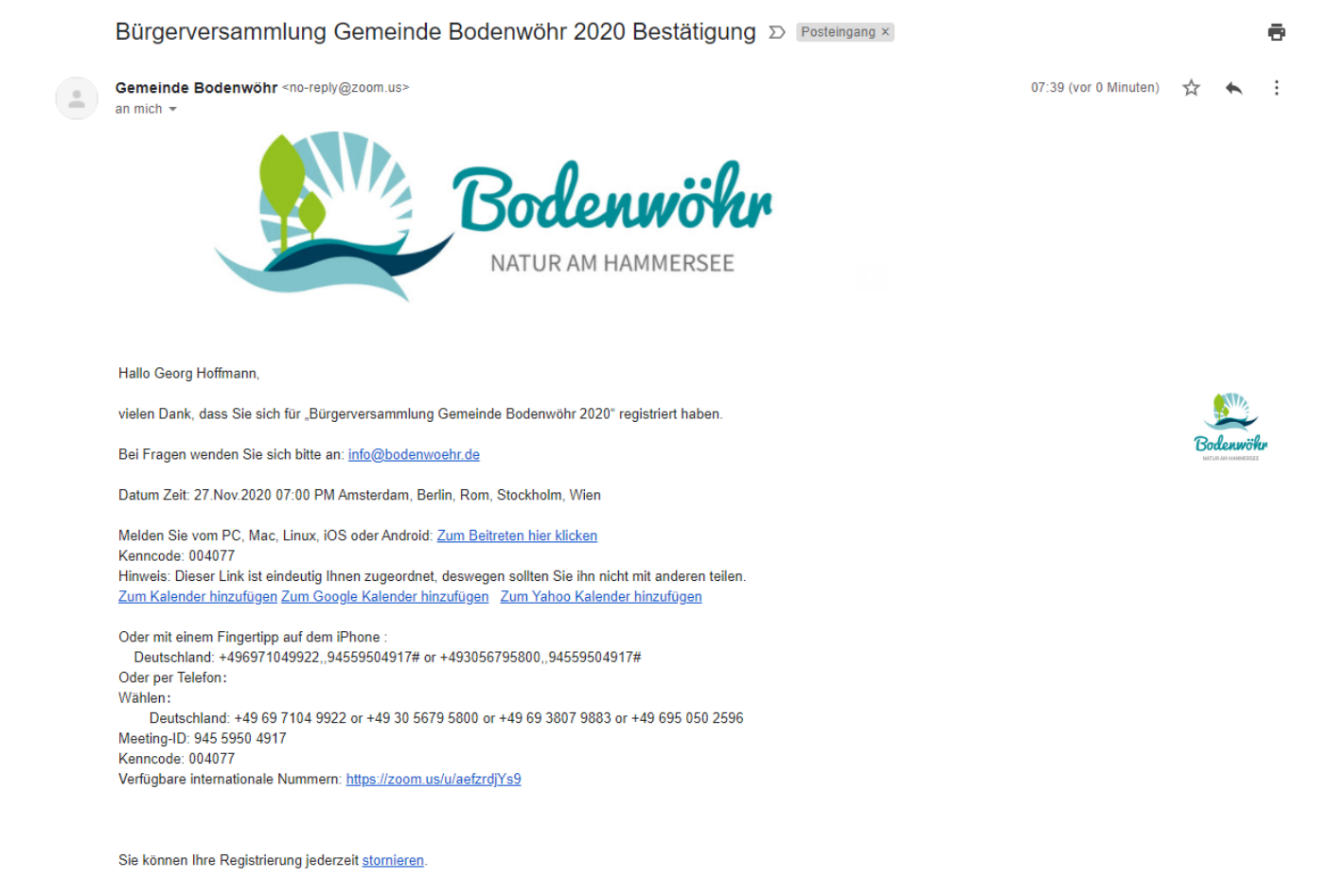

Der Link und die Zugangsdaten sind eindeutig Ihnen zugeordnet, deswegen sollten Sie ihn nicht mit anderen teilen.

Wenn Sie den Ihnen zugeteilten Link vor Beginn der Versammlung starten, erhalten Sie die Nachricht, dass diese am 27.11.2020 um 19.00 Uhr beginnt.

# Das Meeting ist für 27.11.2020 geplant.

Start: 7:00 PM

Bürgerversammlung Gemeinde Bodenwöhr 2020

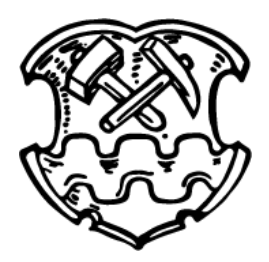

Am besten Sie installieren auf Ihrem Endgerät das kleine PlugIn (moderner Name für ein Programm, dass im System Funktionen zur Verfügung stellt ;-))

Aus den Stores, GooglePlay oder AppStore ist dazu die App Zoom Cloud Meeting zu installieren, auf einem PC mit dem Betriebssystem von Microsoft ist eine kleine Datei notwendig.

Auf dem PC oder dem Laptop hilft Ihnen Zoom beim Start des Meetings.

Nach dem Aufruf des Links in Ihrer Bestätigungs-Email, möchte Zoom das kleine PlugIN aktivieren. Findet Zoom dieses noch nicht, gibt es dazu einen Hinweis.

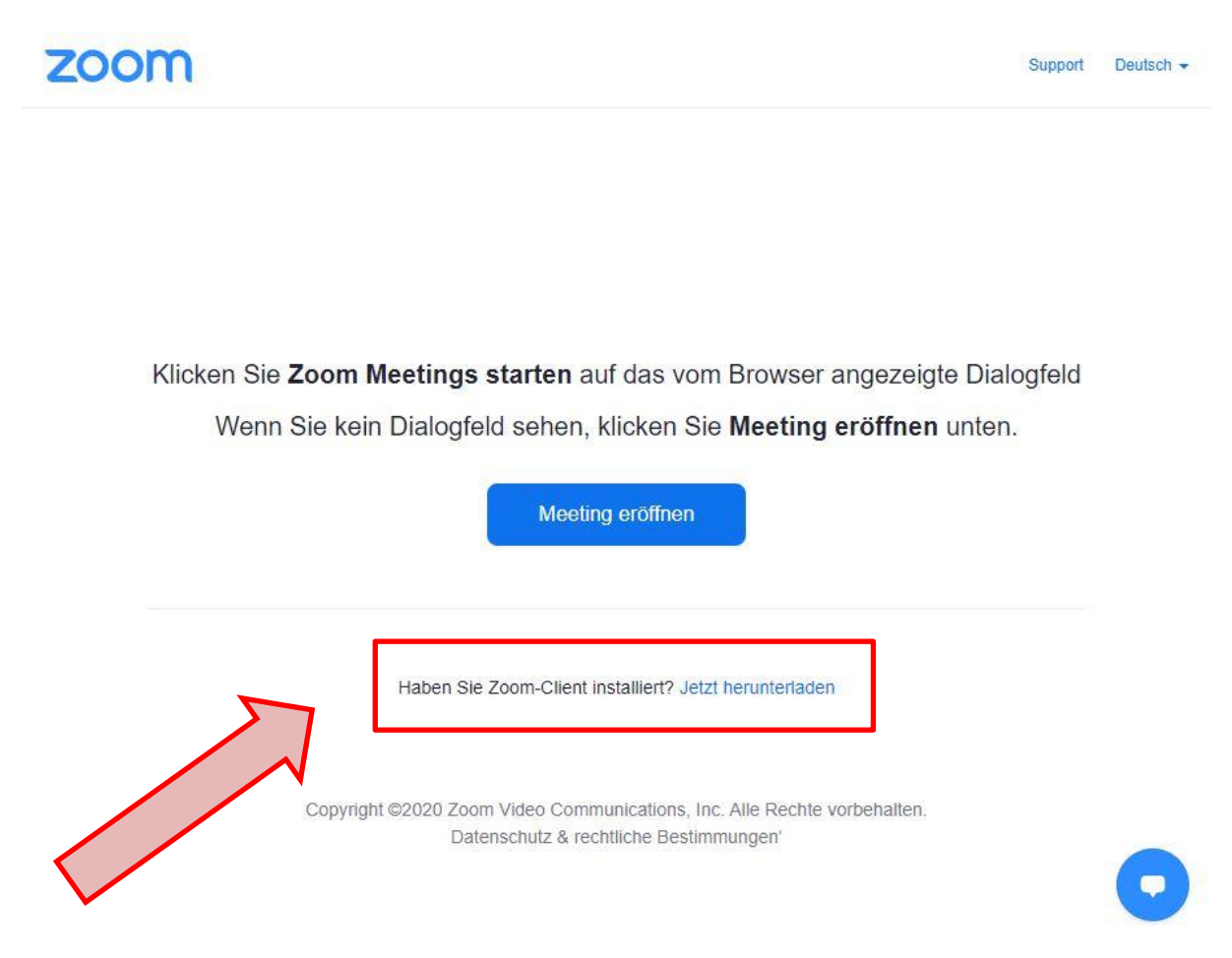

Hier können Sie das kleine PlugIn herunterladen und anschließend ausführen.

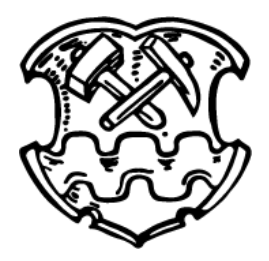

Wiederholen sie nach der Installation den Vorgang, tritt Zoom dem Meeting automatisch bei.

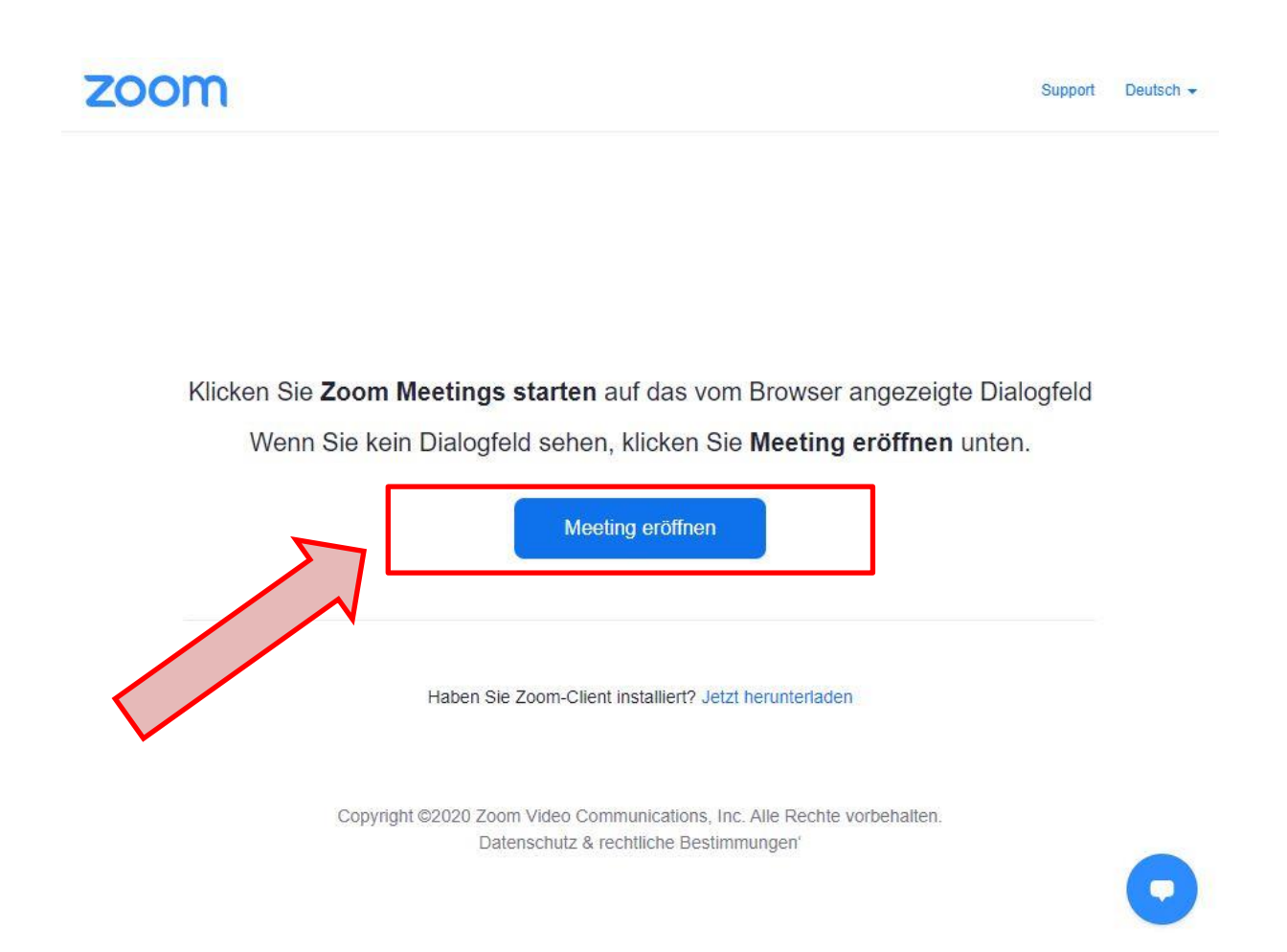

Klicken Sie auf Meeting eröffnen.

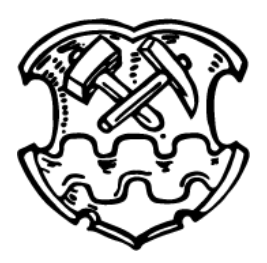

| zoom | LÖSUNGEN <del>v</del> | EIN MEETING VE                | EINE DEMO A          | NFORDERN 1.                    | 888.799.9666<br>KOSTEN | RESSOURCEN - | SUPPO<br>ERUNG |
|------|-----------------------|-------------------------------|----------------------|--------------------------------|------------------------|--------------|----------------|
|      |                       | Einem Meet                    | ing beitret          | en                             |                        |              |                |
|      | F                     | offmann Georg                 |                      |                                | )                      |              |                |
|      | •                     | / Ich bin kein Rob            | oter.                | reCAPTCHA<br>schutzerklärung - |                        |              |                |
| 5    | 7 🚺                   | Beitr                         | reten                |                                |                        |              |                |
|      | Zoom ist du           | ch reCAPTCHA geschützt und e: | s gelten die Datensc | hutzrichtlinien un             | d AGBs.                |              | 0              |

Geben Sie Ihren Namen ein, bestätigen Sie die Überprüfung das wirklich jemand vor dem Rechner sitzt und starten Sie das Meeting mit Beitreten.

Nach dem Beitritt befinden Sie sich im Warteraum, aus dem Sie der Moderator dann zur Versammlung eintreten lässt.

🖸 Zoom

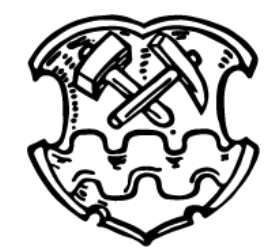

| Meeting                                                           | - | × |  |
|-------------------------------------------------------------------|---|---|--|
|                                                                   |   |   |  |
|                                                                   |   |   |  |
|                                                                   |   |   |  |
|                                                                   |   |   |  |
|                                                                   |   |   |  |
| Bitte warten, der Meeting-Moderator lässt Sie in Kurze eintreten. |   |   |  |
|                                                                   |   |   |  |
| Burgerversammlung Gemeinde Bodenwohr 2020                         |   |   |  |
|                                                                   |   |   |  |
|                                                                   |   |   |  |
|                                                                   |   |   |  |
|                                                                   |   |   |  |
|                                                                   |   |   |  |
| Testen Sie das Computer-Audio                                     |   |   |  |
|                                                                   |   |   |  |

Beim Eintritt in die Versammlung aktivieren Sie noch Ihre Audio (Ton und Bild) Werkzeuge und schon sind Sie Online.

| Kostenloser Telefonanruf | Computer-Audio  |                                                                               |            |
|--------------------------|-----------------|-------------------------------------------------------------------------------|------------|
| Per Computer dem         | Audio beitreten | Um andere zu hören,<br>klicken Sie auf die Schnittflär<br>An Audio teilnehmen |            |
| Computer-Au              | idio testen     |                                                                               | e einladen |
|                          |                 |                                                                               |            |

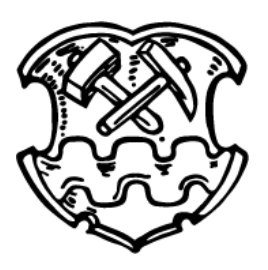

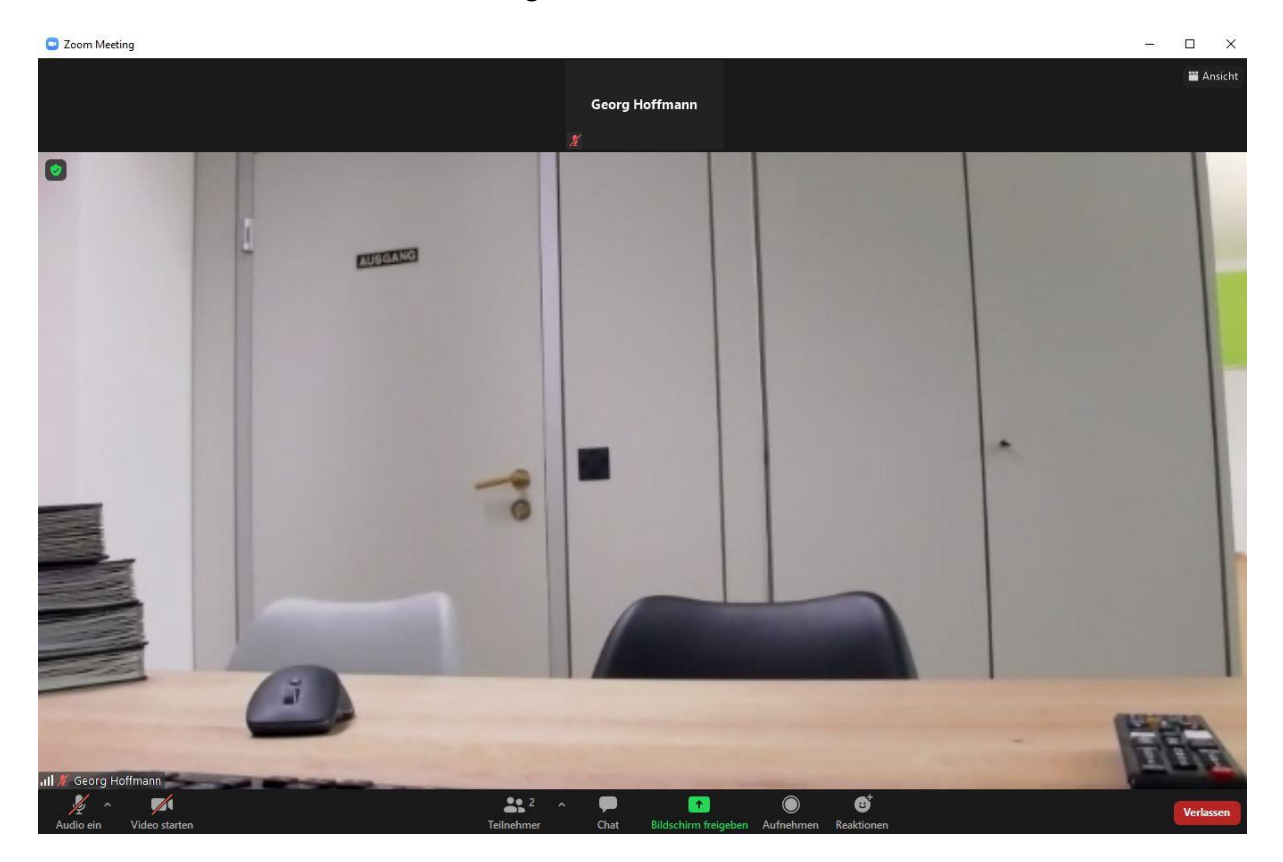

So sieht Ihre Teilnahme im Versammlungsraum aus.

Der Moderator der Versammlung hat Ihr Mikrofon deaktiviert, da sonst die Störgeräusche bei vielen Teilnehmern enorm sind.

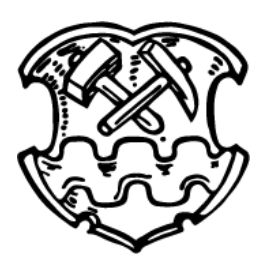

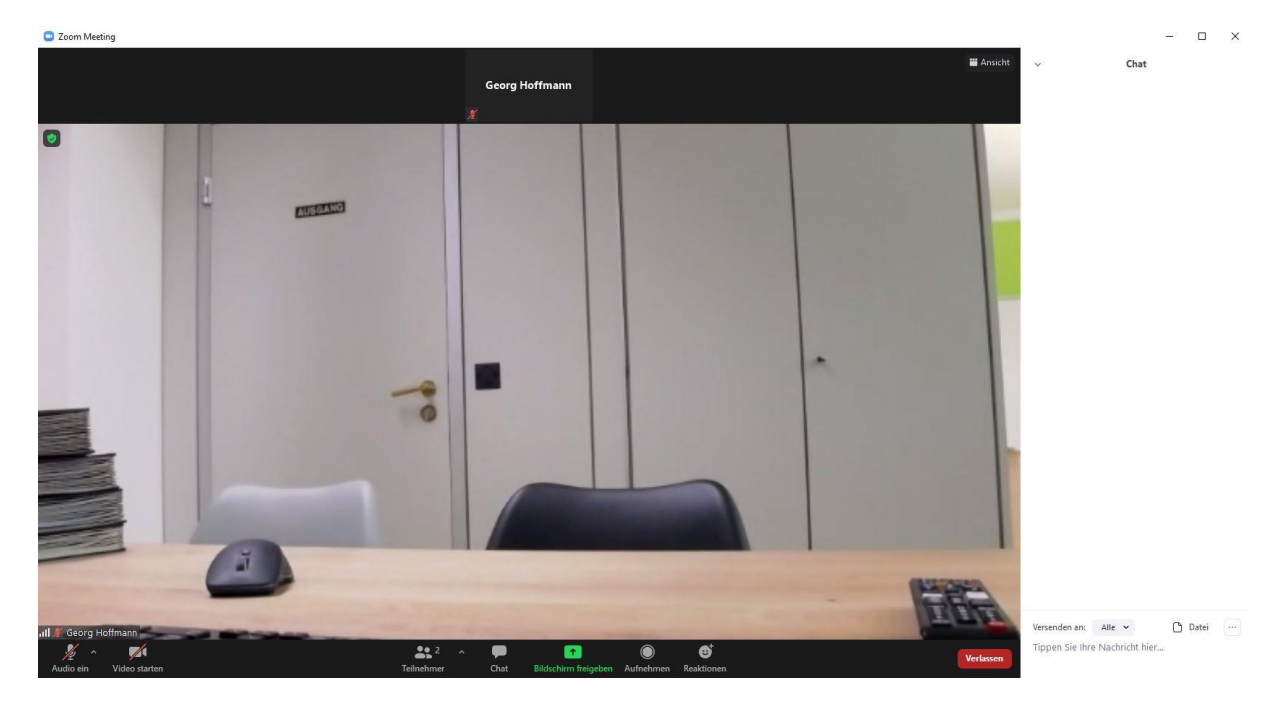

Am einfachsten können Sie über die Chatfunktion an der Diskussion teilnehmen.

Dazu klicken sie einfach unten auf den Button Chat.

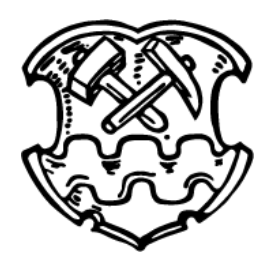

Im Fenster rechts ist es möglich, an die Versammlung Fragen zu stellen. Nach dem Tippen einfach mit Enter bestätigen. Schon landet die Frage für alle sichtbar im Chat. Diese hat der Moderator im Blick und gibt sie weiter.

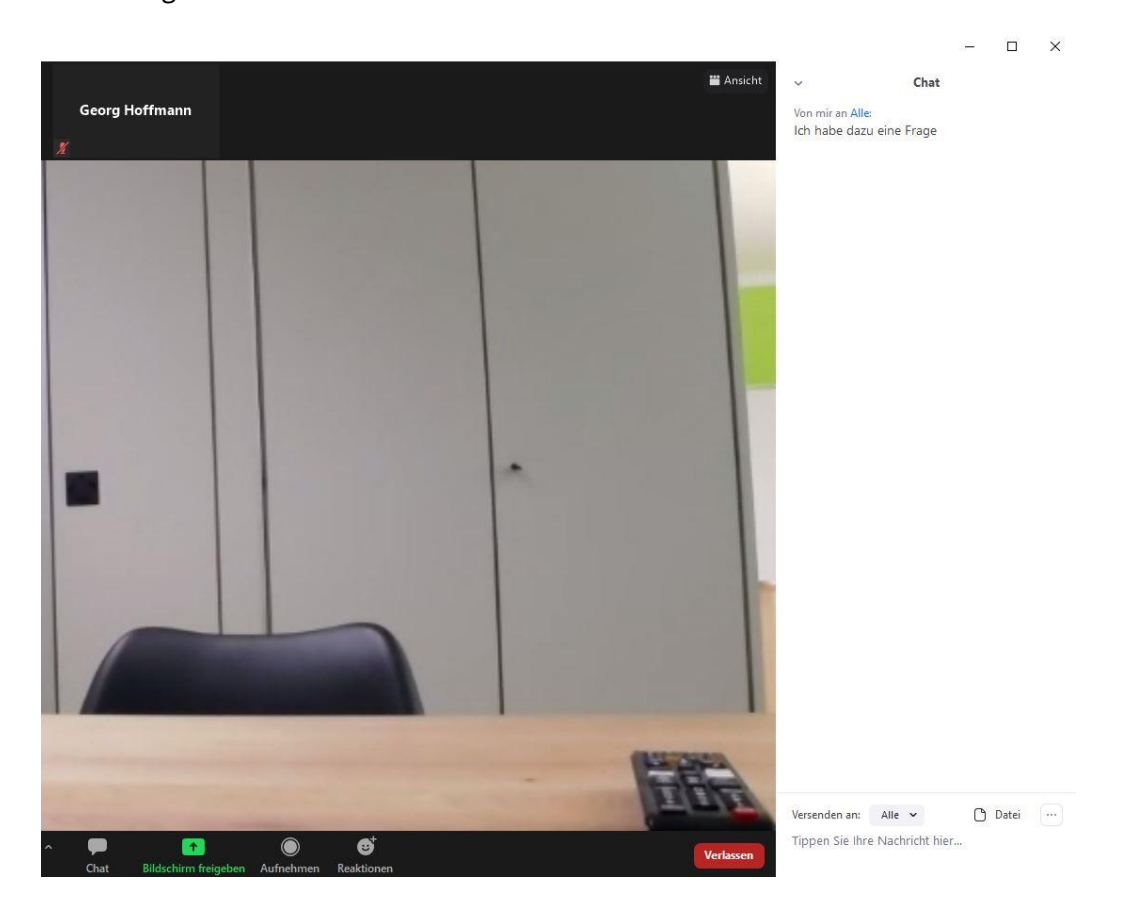

So ist es auch möglich einen Wortbeitrag anzukündigen.

Der Moderator gibt Ihnen dann das Wort und Sie können direkt für alle hörbar einen Beitrag abgeben.

Natürlich können Sie auch die Ansicht der Versammlung ändern.

Beim Start ist das Hauptvideo aktiv und die Teilnehmer werden mit kleinen Bildern angezeigt.

Wenn Sie von der Sprecheransicht auf die Galerieansicht wechseln, dann erhalten Sie alle Teilnehmer aufgereiht.

Auf mobilen Endgeräten ist diese Funktion allerdings auf maximal vier Personen beschränkt.

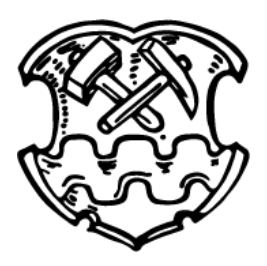

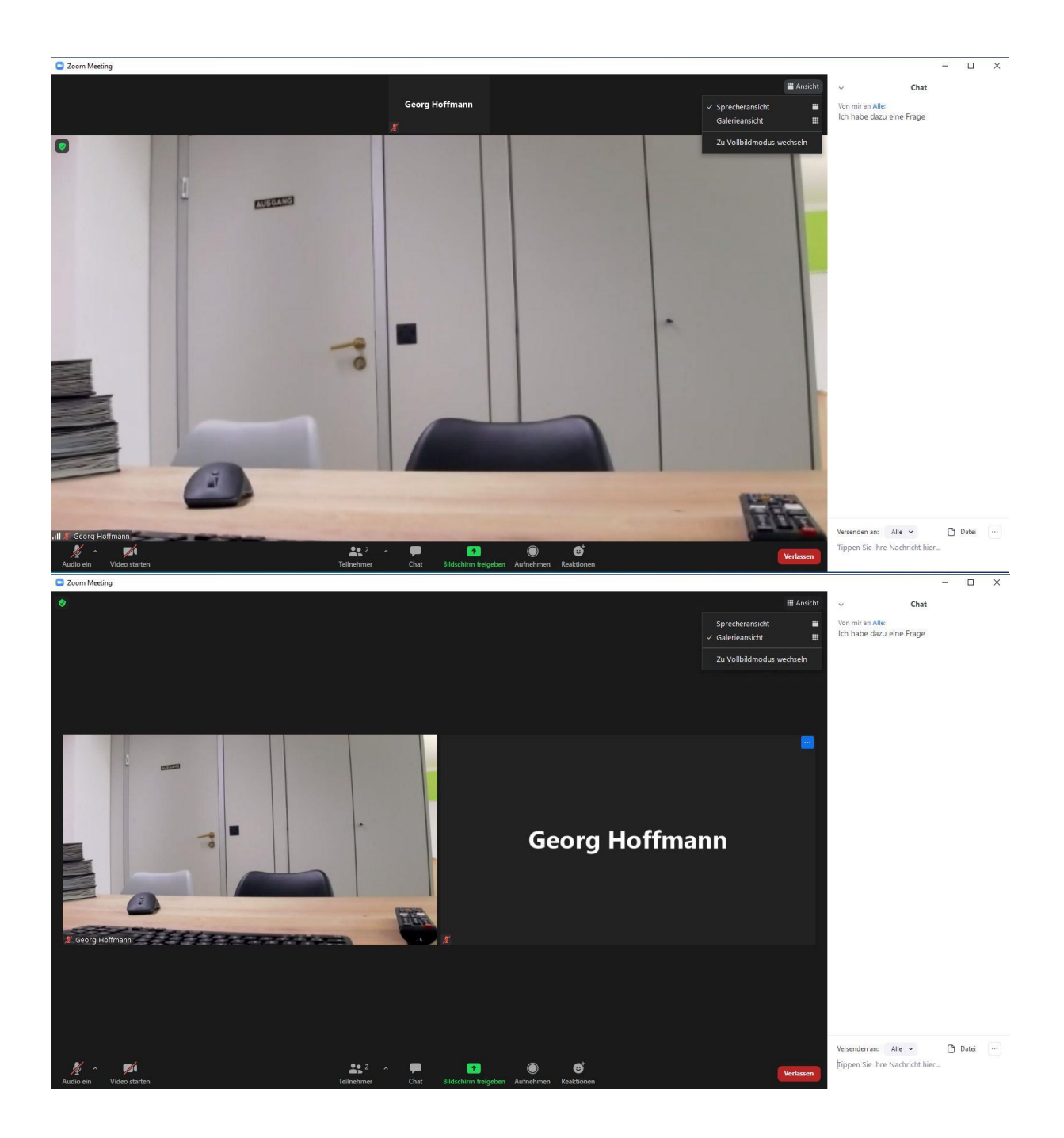

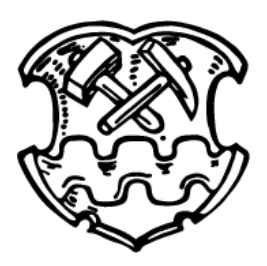

#### Passive Teilnahme an der Versammlung

Vielleicht möchten Sie aber auch nur die Versammlung am Bildschirm verfolgen.

Auch das ist problemlos möglich.

Dazu benötigen Sie den Google Dienst YouTube. Viele kennen ihn bereits von den Übertragungen der Gottesdienste in unserer Gemeinde.

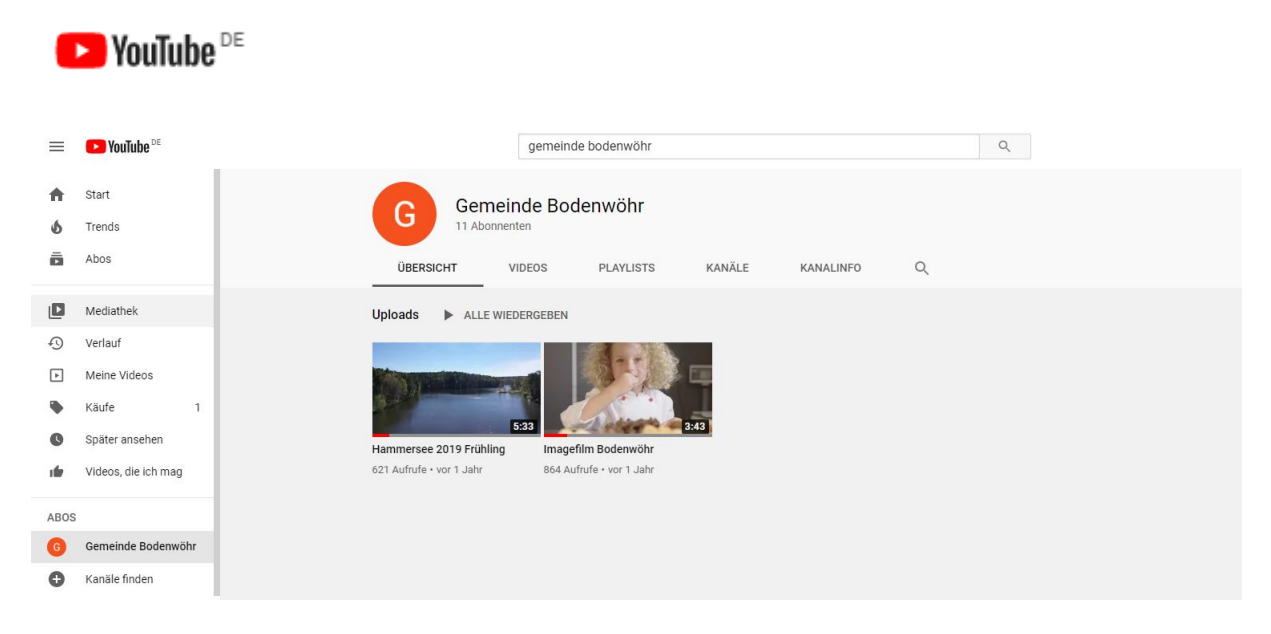

Suchen Sie dazu in YouTube den Kanal der Gemeinde Bodenwöhr. Dort befinden sich zwei Videos. Nach dem Start der Versammlung taucht dort unter dem Bereich Videos der LiveStream zur Bürgerversammlung auf.

| ≡             | ► YouTube DE                                                                             | Suchen Q                                                                             |
|---------------|------------------------------------------------------------------------------------------|--------------------------------------------------------------------------------------|
| <b>↑</b><br>5 | Start<br>Trends<br>Abos                                                                  | Gemeinde Bodenwöhr<br>11 Abonnenten<br>ÜBERSICHT VIDEOS PLAYLISTS KANÄLE KANALINFO Q |
|               | Mediathek<br>Verlauf<br>Meine Videos<br>Käufe 1<br>Später ansehen<br>Videos, die ich mag | Uploads - ALLE WIEDERGEBEN<br>Bürgerversammlung<br>Gemeinde Bodenwohr 2020           |
| ABOS<br>G     | Gemeinde Bodenw(••)<br>Kanäle finden                                                     |                                                                                      |

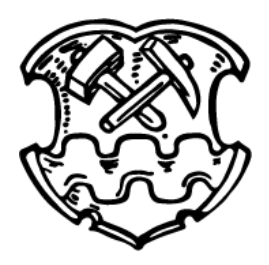

Teles and the set of the set of the set o

Wenn Sie diesen anklicken, können Sie bequem die Versammlung auf ihrem Endgerät verfolgen.

Wir hoffen jetzt natürlich, dass wir mit der kleinen Anleitung genügend Informationen für einen erfolgreichen Start und eine erfolgreiche Teilnahme liefern konnten.

An den mobilen Endgeräten, einem Handy, einem Tablet oder einem modernen Fernseher, ist der Start oft einfach zu erledigen.

Bitte helfen Sie untereinander. Wenn jemand teilnehmen möchte, der in diesen technischen Dingen nicht ganz so zuhause ist, braucht es oft nur ein paar kleine Hinweise und schon funktioniert die Lösung.

Vielleicht schauen Sie die Versammlung auch mit der ganzen Familie an. Gemeinsam. Dann können auch Teilnehmer ohne Handy, Tablet oder PC die Versammlung verfolgen.

Sollten weitere Fragen notwendig sein, versuchen wir natürlich im Rahmen unserer Möglichkeiten zu helfen.

Wir freuen uns auf eine aktive Teilnahme.

Herzliche Grüße und bitte bleiben oder werden sie gesund.

Ihr

Georg Hoffmann 1. Bürgermeister